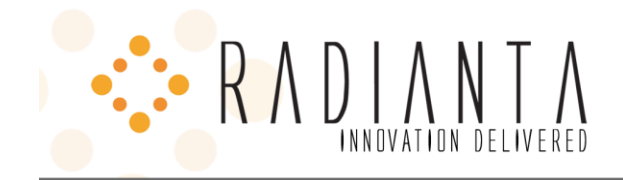

# INSTALLING & CONFIGURING RADIANTA BEACON OFFICE, CUAE BUNDLE VERSION

CISCO UNIFIED CALL MANAGER AND APPLICATION ENVIRONMENT CONFIGURATION

VERSION 1.0

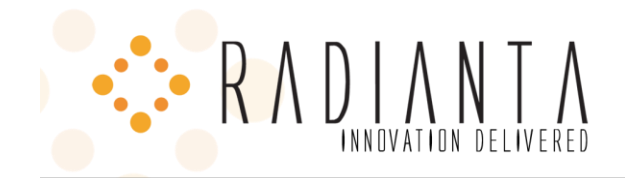

| Version 1.0                                                       | 1  |
|-------------------------------------------------------------------|----|
| INTRODUCTION                                                      | 5  |
| CONFIGURING CISCO UNIFIED CALL MANAGER FOR BEACON OFFICE - GLOBAL | 5  |
| CREATE APPLICATION USER                                           | 5  |
| Step 1: Login to the CUCM Administration Website                  | 7  |
| Step 2: Create Application User                                   | 8  |
| CREATE SNMP COMMUNITY STRING                                      | 9  |
| Step 1: Select Cisco Unified Serviceability Navigation            | 9  |
| Step 2: Add a Community String                                    |    |
| CREATE H.323 GATEWAY                                              | 11 |
| CONFIGURING CISCO UNIFIED APPLICATION ENVIRONMENT - GLOBAL        | 13 |
| CREATE TELEPHONY SERVERS                                          | 13 |
| Adding Telephony servers                                          | 13 |
| Unified Communications Manager                                    |    |
| H.323 Gateway                                                     |    |
| Other Requirements                                                |    |
| Multicasting                                                      |    |
| SMTP Account                                                      |    |
| BEACON OFFICE INSTALLATION                                        | 19 |
| Site info                                                         | 20 |
| Installation folder                                               | 20 |
| Installation completed                                            | 20 |
| Readme/documentation                                              | 21 |
| App server re-start                                               | 21 |
| BEACON OFFICE POST INSTALLATION CONFIGURATION                     | 22 |
| Step 1: Login to CUAE management console                          | 22 |
| Step 2: Enable beacon office applications                         | 22 |
|                                                                   |    |

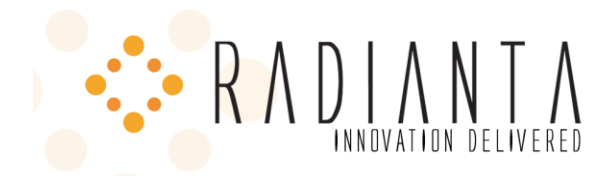

| Step 3: Open beacon office global settings page                                     | 22 |
|-------------------------------------------------------------------------------------|----|
| Step 4: Update Configuration Settings                                               | 22 |
| CONFIGURATION FOR SPECIFIC BEACON OFFICE APPLICATIONS                               | 24 |
| Radianta Callback                                                                   | 24 |
| Add Phone Service (Callback List)                                                   | 24 |
| Step 3: Enter Service Parameters                                                    | 25 |
| Add Phone Service (Request Callback)                                                | 25 |
| Add Phone Service to phones                                                         | 25 |
| RADIANTA CALL RECORDING                                                             | 25 |
| Route Pattern Example                                                               | 26 |
| Route Pattern 1                                                                     |    |
| Step 1: Cisco Unified CM Administration → Call Routing → Route/Hunt → Route Pattern |    |
| STEP 2: Configure Route Pattern Parameters                                          | 27 |
| Route Pattern 2:                                                                    |    |
| Phone Services                                                                      |    |
| CUAE call recording Configuration                                                   | 29 |
| RADIANTA EXTENSION MOBILITY                                                         | 30 |
| BEACON OFFICE PAGING                                                                | 31 |
| Phone Services                                                                      |    |
| Authentication                                                                      |    |
| Radianta Phone Lock                                                                 | 32 |
| Calling Search Space                                                                |    |
| Phone Services                                                                      |    |
| CUAE phone lock Configuration                                                       |    |
| RADIANTA BEACON OFFICE TIME CARD                                                    | 34 |
| Phone Services                                                                      |    |
| RADIANTA BEACON OFFICE PERSONAL QUEUE                                               | 35 |
| Create a CTI Route Point                                                            | 36 |

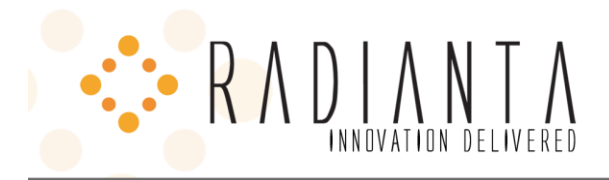

| CUAE personal queue configuration       |    |
|-----------------------------------------|----|
| Associate the CTI Route Point with CUAE |    |
| Configure Application Settings          | 40 |
| BEACON OFFICE DIALER                    | 45 |

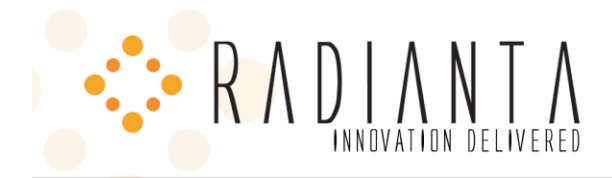

## INTRODUCTION

The purpose of this document is to assist system administrators in the installation and configuration of the Beacon Office application suite.

Prerequisites:

- Good working knowledge of Cisco Unified Call Manager (CUCM) operation and administration
- Network connectivity to both CUCM and CUAE

This guide is split into four main sections:

- 1. Cisco Unified Call Manager (CUCM) configuration to support Beacon Office
- 2. Configuration of the Cisco Unified Application Environment (CUAE)
- 3. Installation of the Radianta Beacon Office application suite
- 4. Beacon Office application configuration

#### CONFIGURING CISCO UNIFIED CALL MANAGER FOR BEACON OFFICE - GLOBAL

This portion of the document assumes that the user has administrative knowledge of the Cisco Unified Call Manager and has experience in its configuration. Also assumed is that the user has access to the administrative account and can create/modify user accounts. Though the CUAE and Beacon Office are compatible with CUCM version 5 and above, the figures shown in this document are taken from CUCM Version 6 and CUAE version 2.4. The configurations and settings described below pertain to the Beacon Office Application Suite as a whole. Later on in the document, application specific settings will be covered.

#### CREATE APPLICATION USER

It is not absolutely necessary that a unique user be created for Beacon Office. However, for auditing purposes and ease of troubleshooting, we recommend it. While you can give the user any name you want, this document will assume "*radAppUser*" as the application user account. Whether you create a new user or use an existing one, that user *must* have the following properties

- Be a member of the "Standard CTI Enabled" group
- All IP phones that may participate in Beacon Office Applications must be associated with this user

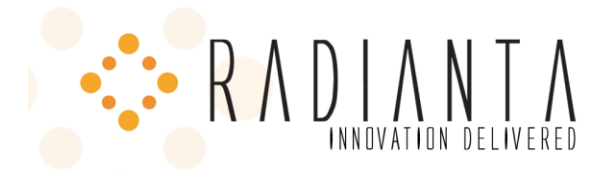

2154 Michelson Drive, Suite A Irvine, CA 92612 Phone (866) 467-9695 Fax (714) 429-0036 www.radianta.com

The following screenshots show how to create the application user. First open a browser and enter https://<cucm-

ip-address>/ccmadmin to log into the Call Manager administrative web site

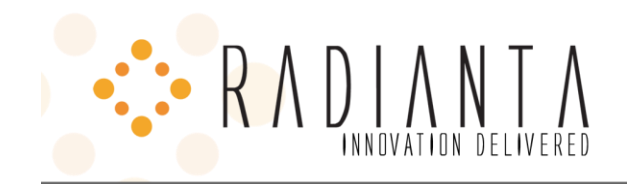

## STEP 1: LOGIN TO THE CUCM ADMINISTRATION WEBSITE

| Cisco Unified CM Console - Windows Inter                                                                                                    | rnet Explorer 📃 🗆 🔀                                                                                                    |
|----------------------------------------------------------------------------------------------------|----------------------------------------------------------------------------------------------------|
| C + 1/192.168.43.31/ccmadmin/s                                                                                                    | howHo 🗙 Certificate Error 🦘 🗙 Google                                                                                                    |
| 🔶 🏘 🧭 Cisco Unified CM Console                                                                                                    | 🐴 🔹 📾 🔹 📑 Page 🔹 🎯 Tools 🗸 🎽                                                                                                    |
| Cisco Unified CM Ad<br>For Cisco Unified Communica                                                                                                    | ministration Navigation Cisco Unified CM Administration 💌 😡 쓴 tions Solutions                                                                                                    |
| Cisco Unified CM<br>Administration<br>System version: 6.0.1.1000-37                                                                                                    | Username<br>Administrator<br>Password<br>Login Reset                                                                                                    |
| Copyright © 1999 - 2006 Cisco Systems, Inc.<br>All rights reserved.<br>This product contains cryptographic features ar<br>transfer and use. Delivery of Cisco cryptograpi<br>use encryption. Importers, exporters, distribut<br>By using this product you agree to comply with<br>local laws, return this product immediately.<br>A summary of U.S. laws governing Cisco crypt<br>http://www.cisco.com/wwl/export/crypto/tool/s | nd is subject to United States and local country laws governing import, export,<br>hic products does not imply third-party authority to import, export, distribute o<br>ors and users are responsible for compliance with U.S. and local country laws.<br>applicable laws and regulations. If you are unable to comply with U.S. and<br>ographic products may be found at:<br>storg.html. |
| Done                                                                                                    | Internet 👻 100% 🗸                                                                                                    |

Figure 1: Login to CUCM

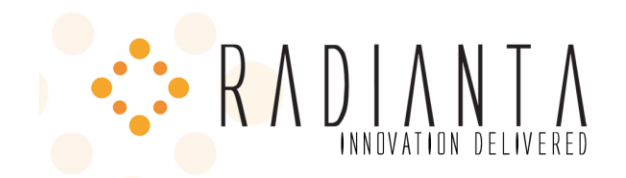

| STEP 2: CREATE APPLICATION US | EF | R |
|-------------------------------|----|---|
|-------------------------------|----|---|

| 🟉 Application User Confi        | guration - Windows Internet Explore     | r                 |                                       | _ 🗆 🛛                            |
|---------------------------------|-----------------------------------------|-------------------|---------------------------------------|----------------------------------|
| 🔆 🗸 🗸 🖉 https://192             | 2.168.43.31/ccmadmin/appuserEdit.do 💌 😵 | Certificate Error | Google                                | <b>P</b> -                       |
| 🔶 🎲 🌈 Application Use           | r Configuration                         |                   | 🟠 • 🔊 • 🖶 • 🔂 Page • 🄇                | Tools - »                        |
| uludu. Cisco Ur                 | nified CM Administration                | Na                | vigation Cisco Unified CM Administrat | ion 🔽 Go                         |
| CISCO For Cisco U               | nified Communications Solutions         |                   | Administrator About                   | Logout                           |
| System 👻 Call Routing 👻         | Media Resources 👻 Voice Mail 👻 Device   | ✓ Application ✓   | User Management 👻 Bulk Administration | n <del>▼</del> Help <del>▼</del> |
| Application User Config         | uration                                 |                   | Credential Policy Default             | 🖌 Go                             |
|                                 |                                         |                   | Credential Policy                     |                                  |
| J Save                          |                                         |                   | Application User                      |                                  |
| — Status ———                    |                                         |                   | End User                              | ⊢^^                              |
| i Status: Ready                 |                                         |                   | Role                                  |                                  |
|                                 |                                         |                   | User Group                            |                                  |
| Application User Infor User ID* | mation                                  |                   | User/Phone Add                        |                                  |
| Password                        | radAppUser                              |                   | End User CAPE Profile                 |                                  |
| Confirm Descured                |                                         |                   | CID Basks                             |                                  |
|                                 | ••••                                    |                   |                                       |                                  |
| Digest Credentials              |                                         |                   |                                       |                                  |
| Confirm Digest Credential       | s                                       |                   |                                       |                                  |
| Presence Group*                 | Standard Presence group                 | ~                 |                                       |                                  |
| Accept Presence Subso           | cription                                |                   |                                       |                                  |
| Accept Out-of-dialog R          | EFER                                    |                   |                                       |                                  |
| Accept Unsolicited Noti         | fication                                |                   |                                       |                                  |
| Accept Replaces Heade           | ar                                      |                   |                                       |                                  |
| - Device Information -          |                                         |                   |                                       |                                  |
| Available Devices               |                                         |                   | Find more Phones                      |                                  |
|                                 |                                         |                   | Find more Route Points                |                                  |
|                                 |                                         |                   | Find more Pilot Points                |                                  |
|                                 | **                                      |                   |                                       |                                  |
| Controlled Devices SEP00        | J02B3ECEA3F                             | ~                 |                                       |                                  |
| SEP00<br>SEP00                  | J02FDAEFBC2<br>J036B3C290B              |                   |                                       |                                  |
| SEP00<br>SEP00                  | 0036BAACE55<br>00DBC04A8A8              | ~                 |                                       |                                  |
| https://192.168.43.31/ccmadmin  | /appuserFindList.do                     |                   | 😜 Internet 🔍                          | 100% -                           |

Figure 2: Create Application User

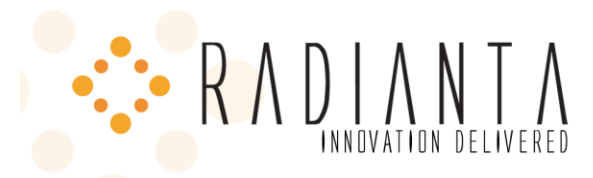

| 🏉 Find a  | and List User Groups - Windows Internet Explorer                                       |           |                  |     |
|-----------|----------------------------------------------------------------------------------------|-----------|------------------|-----|
| 🖉 https:/ | /192.168.43.60:8443/ccmadmin/userGroupFindList.do?recCnt=0&multiple=true&colCnt=3&look | up=true 🔽 | 😵 Certificate Er | ror |
| Find and  | l List User Groups                                                                     |           |                  |     |
| Sele      | ct All 🔛 Clear All 🕂 Add Selected 🖳 Close                                              |           |                  |     |
|           | Stanuaru Com Server maintenance                                                        | U         | 42               |     |
|           | Standard CCM Server Monitoring                                                         | í         | ß                |     |
|           | Standard CCM Super Users                                                               | í         | 6                |     |
|           | Standard CTI Allow Call Monitoring                                                     | í         | ß                |     |
|           | Standard CTI Allow Call Park Monitoring                                                | í         | 6                |     |
|           | Standard CTI Allow Call Recording                                                      | í         | ß                |     |
|           | Standard CTI Allow Calling Number Modification                                         | (j)       | 6                |     |
|           | Standard CTI Allow Control of All Devices                                              | (j)       | ß                |     |
|           | Standard CTI Allow Reception of SRTP Key Material                                      | (j)       | 6                |     |
| •         | Standard CTI Enabled                                                                   | í         | ß                |     |
|           | Standard CTI Secure Connection                                                         | í         | ß                |     |
|           | Standard EM Authentication Proxy Rights                                                | í         | ß                | _   |
|           | Standard Packet Sniffer Users                                                          | (j)       | ß                |     |
|           | Standard RealtimeAndTraceCollection                                                    | í         | ß                |     |
|           | Standard TabSync User                                                                  | í         | 6                |     |
| Selec     | t All Clear All Add Selected Close                                                     |           |                  | _   |
|           | 😜 Internet                                                                             |           | 🔩 100%           | •:  |

Figure 3: User Groups

#### CREATE SNMP COMMUNITY STRING

The purpose of this action is to allow CUAE to access CUCM using SNMP. SNMP is used to query CUCM for phone information. If this is not done, important parts of the Beacon Office application suite will not function properly.

STEP 1: SELECT CISCO UNIFIED SERVICEABILITY NAVIGATION

| RADIANT DELIVERED                                                                                                    | 2154 Michelson Drive, Suite A<br>Irvine, CA 92612<br>Phone (866) 467-9695<br>Fax (714) 429-0036<br>www.radianta.com                                                 |
|----------------------------------------------------------------------------------------------------|----------------------------------------------------------------------------------------------------|
| Scisco Unified Communications Manager Console - Windows Internet Explorer                                                                                                    |                                                                                                    |
| 😋 💿 👻 🛃 https://192.168.43.31/ccmadmin/showHome.do 💌 🔇 Certificate Error 🐓 🗙                                                                                                    | Google                                                                                                    |
| 🔆 🏟 🏈 Cisco Unified Communications Manager Console                                                                                                    | 🔊 🔹 🖶 🔹 🔂 Page 🔹 🍈 Tools 👻 🎇                                                                                                    |
| Cisco Unified CM Administration Navigation                                                                                                    | Cisco Unified CM Administration 💌 Go<br>Cisco Unified CM Administration<br>Cisco Unified Serviceability<br>Cisco Unified OS Administration                          |
| System 	Call Routing 	Media Resources 	Voice Mail 	Device 	Application 	User M{□                                                                                                    | Disaster Recovery System elp 🔻                                                                                                    |
| <b>Cisco Unified CM Administration</b><br>System version: 6.0.1.1000-37                                                                                                    |                                                                                                    |
| Copyright © 1999 - 2006 Cisco Systems, Inc.<br>All rights reserved.                                                                                                    |                                                                                                    |
| This product contains cryptographic features and is subject to United States and local country la<br>and use. Delivery of Cisco cryptographic products does not imply third-party authority to impor<br>Importers, exporters, distributors and users are responsible for compliance with U.S. and local<br>agree to comply with applicable laws and regulations. If you are unable to comply with U.S. and<br>immediately. | aws governing import, export, transfer<br>rt, export, distribute or use encryption.<br>country laws. By using this product you<br>d local laws, return this product |
| A summary of U.S. laws governing Cisco cryptographic products may be found at:<br><u>http://www.cisco.com/wwl/export/crypto/tool/stgrg.html</u> .<br>If you require further assistance please contact us by sending email to export@cisco.com.                                                                                                    |                                                                                                    |
|                                                                                                    | Internet 🕀 100% 🔻 🕐                                                                                                    |

Figure 4: Selecting Cisco Unified Serviceability Navigation

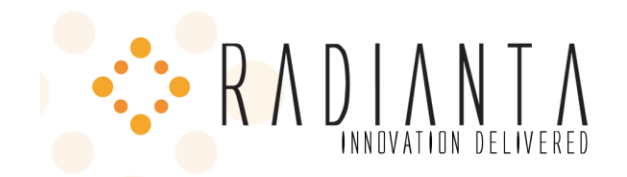

## STEP 2: ADD A COMMUNITY STRING

| Since configuration - Since coninduity 3                                                                                           | String Configuration - Windows Internet Explorer 🛛 📃 🗖 🔀                                                                                                    |
|----------------------------------------------------------------------------------------------------|----------------------------------------------------------------------------------------------------|
| C C + I https://192.168.43.31/ccmservice                                                                                           | /c Certificate Error 🗲 🗙 Google                                                                                                    |
| 😭 🏟 🏈 SNMP Configuration - SNMP Community                                                                                          | y String Configu 🔹 👘 🔻 🔝 🔹 🖶 👻 Page 👻 🍈 Tools 🗸 🎽                                                                                                    |
| Cisco Unified Servic<br>For Cisco Unified Communic                                                                                 | Navigation       Cisco Unified Serviceability       Image: Constraint of the service service |
| <u>A</u> larm ▼ <u>T</u> race ▼ To <u>o</u> ls ▼ <u>S</u> nmp ▼ <u>H</u> elp ▼                                                     |                                                                                                    |
| SNMP Community String ( V1/V2c                                                                                                    | Community String                                                                                                    |
| Add New Clea V3<br>SystemGroup                                                                                                    | <u>N</u> otification Destination                                                                                                    |
|                                                                                                    |                                                                                                    |
| Status : Ready                                                                                                    |                                                                                                    |
|                                                                                                    |                                                                                                    |
| Server* ccm-sdk                                                                                                    |                                                                                                    |
| Community String Information ———                                                                                                   |                                                                                                    |
| Community String Name* public                                                                                                    |                                                                                                    |
| — Host IP Addresses Information ———                                                                                                |                                                                                                    |
| • Accept SNMP Packets from any host                                                                                                | C Accept SNMP Packets only from these hosts                                                                                                    |
|                                                                                                    |                                                                                                    |
|                                                                                                    | Host IP Address                                                                                                    |
|                                                                                                    | Host IP Address Insert Host IP Addresses                                                                                                    |
|                                                                                                    | Host IP Address Insert Host IP Addresses                                                                                                    |
|                                                                                                    | Host IP Address Insert Host IP Addresses Remove                                                                                                    |
| - Access Privileges                                                                                                    | Host IP Address Insert Host IP Addresses Remove                                                                                                    |
| Access Privileges<br>Access Privileges* ReadOnly                                                                                   | Host IP Address Insert Host IP Addresses Remove                                                                                                    |
| Access Privileges<br>Access Privileges* ReadOnly                                                                                   | Host IP Address Insert Host IP Addresses Remove                                                                                                    |
| Access Privileges<br>Access Privileges* ReadOnly<br>Apply To All Nodes<br>Add New Clear All Cancel                                 | Host IP Address Insert Host IP Addresses Remove                                                                                                    |
| Access Privileges<br>Access Privileges* ReadOnly<br>Apply To All Nodes<br>Add New Clear All Cancel<br>* - indicates required item. | Host IP Address Insert Host IP Addresses Remove                                                                                                    |

Figure 5: Adding SNMP community String

CREATE H.323 GATEWAY

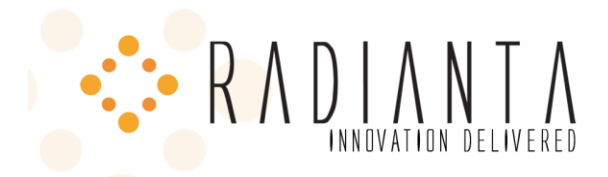

CUAE functions as an H.323 gateway endpoint. Some Beacon Office applications use the CUAE as the endpoint for calls. The CUCM must know that it can route calls to and from the CUAE. The IP address of CUAE must be entered in the Device Name field. Also, ensure that the gateway's Calling Search Space is set correctly.

| 🕖 Gateway Configuration - Windows                                              | Internet Explorer                       |                 |                 |              |                                                                                                    | -                     |            |
|--------------------------------------------------------------------------------|-----------------------------------------|-----------------|-----------------|--------------|----------------------------------------------------------------------------------------------------|-----------------------|------------|
| - kttps://192.168.43.31/ccn                                                    | admin/gatewayAdd.do                     | : 🗸 😵 Cert      | ificate Error   | <b>* X</b> G | oogle                                                                                                    |                       | <b>P</b> - |
| Gateway Configuration                                                          |                                         |                 |                 | - 🖒          | <b>b</b> - E                                                                                                    | 🖡 🔹 🔂 Page 👻 🍈 T      | ools - »   |
| Cisco Unified CN<br>For Cisco Unified Com                                      | 1 Administrations Solution              | ation<br>ions   | Nav             | rigation C   | isco Unifie<br>Administr                                                                                                    | d CM Administration   | Logout     |
| System 👻 Call Routing 👻 Media Resource                                         | es 👻 Voice Mail 👻                       | Device 👻        | Application -   | User Mana    | agement 👻                                                                                                    | Bulk Administration 🔻 | Help 👻     |
| Gateway Configuration                                                          |                                         | CTI Ro<br>Gatek | ute Point       |              | inks:                                                                                                    | Back To Find/List     | ✓ Go       |
| Save                                                                           |                                         | Gatev           | /ay             |              |                                                                                                    |                       |            |
| <i>a</i>                                                                       |                                         | Phone           |                 |              |                                                                                                    |                       | ^          |
| Status<br>Status: Ready                                                        |                                         | Trunk           | e Dectination   |              |                                                                                                    |                       |            |
| - Device Information                                                           |                                         | Device          | Settings        |              | , 🖂                                                                                                    |                       |            |
| Product<br>Device Protocol                                                     | H.323 Gateway<br>H.225                  | 1               |                 |              |                                                                                                    |                       |            |
| Device Name*                                                                   | 192.168.43.32                           |                 |                 |              |                                                                                                    |                       | ≡          |
| Description                                                                    | CUAE Gateway                            |                 |                 |              |                                                                                                    |                       |            |
| Device Pool*                                                                   | Default                                 |                 |                 |              | <b>~</b>                                                                                                    |                       |            |
| Common Device Configuration                                                    | < None >                                |                 |                 |              | <b>~</b>                                                                                                    |                       |            |
| Call Classification*                                                           | Use System De                           | fault           |                 |              | <b>~</b>                                                                                                    |                       |            |
| Media Resource Group List                                                      | < None >                                |                 |                 |              | <ul> <li>Image: A start of the start of the start of</li></ul> |                       |            |
| Packet Capture Mode*                                                           | None                                    |                 |                 |              | <ul> <li>Image: A start of the start of the start of</li></ul> |                       |            |
| Packet Capture Duration                                                        | 0                                       |                 |                 |              |                                                                                                    |                       |            |
| Location*                                                                      | Hub_None                                |                 |                 |              | <b>~</b>                                                                                                    |                       |            |
| AAR Group                                                                      | < None >                                |                 |                 |              | <b>~</b>                                                                                                    |                       |            |
| Tunneled Protocol*                                                             | None                                    |                 |                 |              | <ul> <li>Image: A start of the start of the start of</li></ul> |                       |            |
| Signaling Port*                                                                | 1720                                    |                 |                 |              |                                                                                                    |                       |            |
| Media Termination Point Required                                               |                                         |                 |                 |              |                                                                                                    |                       |            |
| Retry Video Call As Audio                                                      |                                         |                 |                 |              |                                                                                                    |                       |            |
| ☑ Wait for Far End H.245 Terminal Ca                                           | pability Set                            |                 |                 |              |                                                                                                    |                       |            |
| Path Replacement Support                                                       |                                         |                 |                 |              |                                                                                                    |                       |            |
| Transmit UTF-8 for Calling Party Na                                            | me                                      |                 |                 |              |                                                                                                    |                       |            |
| SRTP Allowed - When this flag is ch<br>Failure to do so will expose keys and o | ecked, IPSec needs<br>ther information. | to be conf      | igured in the n | etwork to    | provide er                                                                                                    | nd to end security.   | [          |
| https://192.168.43.31/ccmadmin/patewayEindLi                                   | st.do                                   |                 |                 |              | Internet                                                                                                    | 100                   | <b>₩</b>   |
| https://192.168.43.31/ccmadmin/gatewayFindLi                                   | st.00                                   |                 |                 | <b>e</b>     | Internet                                                                                                    | م 100                 | 70         |

Figure 6: Create H.323 gateway

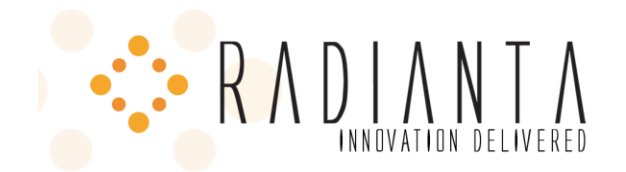

#### **CONFIGURING CISCO UNIFIED APPLICATION ENVIRONMENT - GLOBAL**

The following configuration settings are not specific to Beacon Office, but must be made in order for most CUAE applications to work. Please go through them one by one and make sure the correct configurations are in place.

#### CREATE TELEPHONY SERVERS

At least two (2) Telephony Servers must be created in the CUAE Management Console. The screenshots below show how these Telephony servers can be added.

### ADDING TELEPHONY SERVERS

UNIFIED COMMUNICATIONS MANAGER

- Point the IE browser to http://<CUAE-IP-Address/mceadminhttp://<CUAE-IP-Address>/mceadmin
- Log in as the administrator

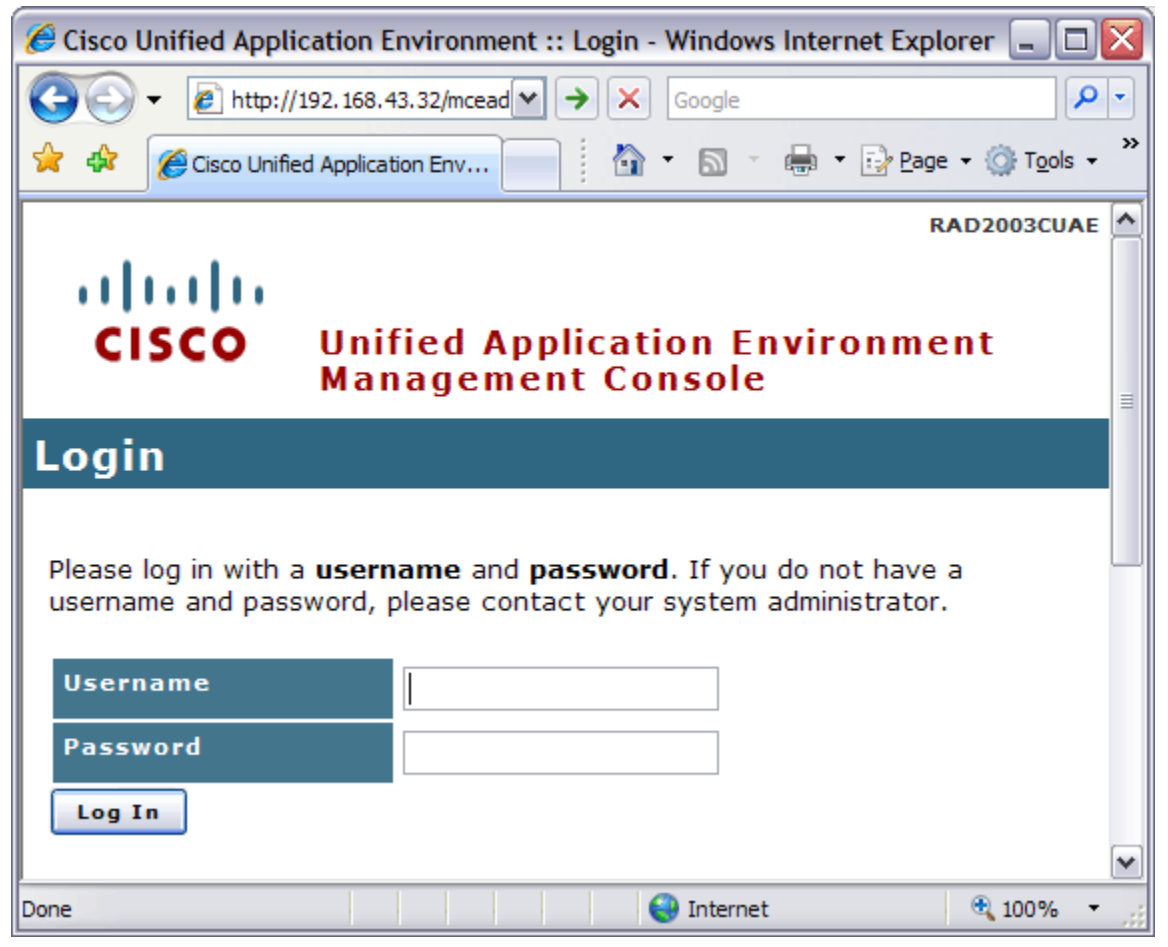

Figure 7: Logging into CUAE

• Select Telephony Servers

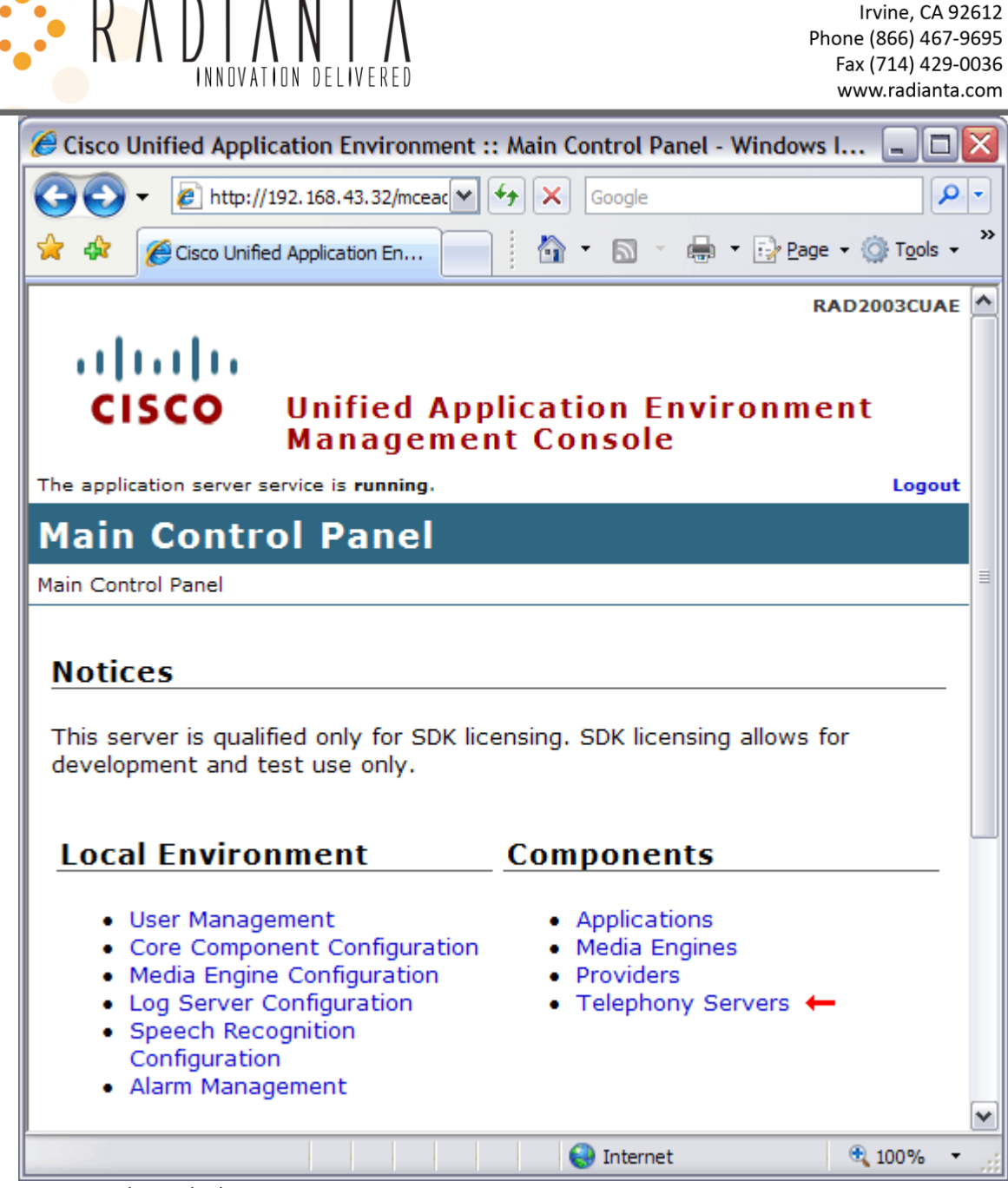

2154 Michelson Drive, Suite A

Figure 8: Select Telephony Servers

 Select Unified Communications Server under the Add Telephony Server drop-down list and click "Add Server" button

|                                                          | ION DELIVERED                                 | 2154 Michelson Drive, Suite A<br>Irvine, CA 92612<br>Phone (866) 467-9695<br>Fax (714) 429-0036<br>www.radianta.com |
|----------------------------------------------------------|-----------------------------------------------|----------------------------------------------------------------------------------------------------|
| 🥖 Cisco Unified Appli                                    | cation Environment :: Telephony Servers       | - Windows Inte 💶 🗖 👔                                                                                                |
| 🔆 🔁 🗸 🖉                                                  | 192. 168. 43. 32/mceadmi 💙 🗲 🗙 Google         | <b>₽</b>                                                                                                    |
| 🚖 🕸 🌈 Cisco Unifie                                       | d Application Envir                           | 🖶 🔹 🔂 Page 🗸 🍈 T <u>o</u> ols 🗸 👌                                                                                   |
|                                                          |                                               | RAD2003CUAE                                                                                                    |
| cisco                                                    | Unified Application Env<br>Management Console | ironment                                                                                                    |
| The application server s                                 | ervice is <b>running</b> .                    | Logout                                                                                                    |
| Telephony                                                | Servers                                       |                                                                                                    |
| Main Control Panel > Te                                  | elephony Servers                              |                                                                                                    |
| Telephony Se                                             | Type                                          |                                                                                                    |
| DEVCCM60H323                                             | H.323 Gateway                                 |                                                                                                    |
| DEVCCM60                                                 | Unified Communications Manager 6              | .0 Cluster                                                                                                    |
| Add a Teleph                                             | ony Server                                    |                                                                                                    |
| Unified Communica                                        | itions Manager 🗸 🛛 Add Server                 |                                                                                                    |
| Unified Communica<br>Cisco SIP Domain<br>IETF SIP Domain | tions Manager                                 |                                                                                                    |
| H.323 Gateway                                            |                                               |                                                                                                    |
| Default SCCP 💌                                           | Edit Group                                    |                                                                                                    |
| SCCP Device Pool                                         | Group V Create New Group                      |                                                                                                    |
| SCCP Device Pool                                         | Group V Create New Group                      | € <b>.</b> 100% -                                                                                                   |

Figure 9: Add Server

- Fill out the next page as follows. See following screenshot for example ٠
  - Name → For CUAE reference only. Can be any valid string value
  - Version → The CUCM version
  - Publisher Address → The IP address of the CUCM 0
  - Publisher Admin Username → The CUCM Administrator username. By default, CUCM 0 5.x uses CCMAdministrator and CUCM 6.x uses Administrator
  - Publisher Admin Password The CUCM Administrator password 0

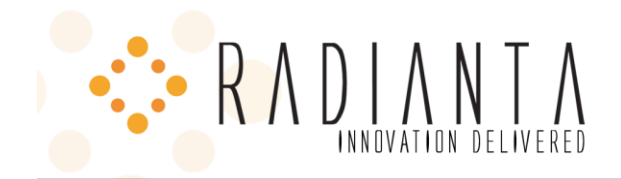

| <ul> <li>SNMP Commun</li> </ul>    | ity → The SNMP community string that was configured on the CUC                                      |
|------------------------------------|----------------------------------------------------------------------------------------------------|
| 🥖 Cisco Unified Application        | Environment :: Create Unified Communicati 🖃 🗖 🔀                                                     |
| 🔆 🗸 🗸 🖉 http://192.168             | .43.32/m 🕶 🗲 🗙 Google                                                                               |
| 🔆 🏟 🏀 Cisco Unified Applica        | ation E 🔄 📩 🔹 🔝 🔹 🖶 🔹 📴 Page 🔹 👋                                                                    |
|                                    | RAD2003CUAE                                                                                         |
| ahaha                              |                                                                                                    |
| CISCO Uni<br>Ma                    | ified Application Environment<br>nagement Console                                                   |
| The application server service is  | s running. Logout                                                                                   |
| Main Control Panel > Telephor      | Communications         Manager           ny Servers > Create Unified Communications         Manager |
|                                    |                                                                                                    |
| Name                               | CUCM Alias                                                                                          |
| Version                            | 6.0 🕶                                                                                               |
| Publisher Address                  | 192.168.43.31                                                                                       |
| Publisher Admin<br>Username        | Administrator                                                                                       |
| Publisher Admin<br>Password        | •••••                                                                                               |
| Retype Publisher<br>Admin Password | •••••                                                                                               |
| SNMP Community                     | public                                                                                              |
| Description                        | ~ ~                                                                                                 |
| Create Unific                      | ed Communications Manager Cluster                                                                   |
| )one                               | 😜 Internet 🔍 100% 👻 ,;;                                                                             |

Figure 10: CUCM Telephony Server

- Click the "Create Unified Communications Manager Cluster" button.
- Add an SCCP Subscriber using the IP address of the CUCM subscriber server (if necessary)
- Add a CTI Manager using the IP address of the CUCM publisher
- Create a Monitored CTI Device Pool using the following settings as a guide:
  - Name → Any valid string value
  - Primary CTI Manager Select previously created CTI Manager in the dropdown

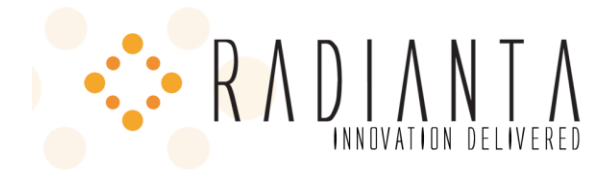

- Secondary CTI Manager (Optional)
- Username → The username of the CUCM application user created for Beacon Office
- **Password** → The password for the CUCM application user
- Add all IP phones to the Monitored CTI Device Pool under "Manage Devices"

#### H.323 GATEWAY

- Select "H.323 Gateway" under "Telephony Services" and click "Add Server"
- Fill out the next page as follows. See following screenshot for example
  - Name → Any valid string value
  - **Description** → Any valid string value
  - Address  $\rightarrow$  IP Address of the CUCM
  - Add to Group → Default H.323

| 2154 Michelson Drive<br>Irvine, C<br>Phone (866) 4<br>Fax (714) 4<br>www.radia                     | e, Suite A<br>CA 92612<br>467-9695<br>429-0036<br>anta.com |
|----------------------------------------------------------------------------------------------------|------------------------------------------------------------|
| 🥖 Cisco Unified Application Environment :: Add H.323 Gateway - Windo 🖃 🗖                           | $\mathbf{x}$                                               |
|                                                                                                    | -                                                          |
| 😭 🏟 🌈 Cisco Unified Application E 📄 👔 🔹 🗟 🔹 🖶 🔹 📴 Page 🔹                                           | »>                                                         |
| RAD2003CUAE                                                                                        | ^                                                          |
| CISCO Unified Application Environment<br>Management Console                                        |                                                            |
| The application server service is <b>running</b> .                                                 |                                                            |
| Add H.323 Gateway                                                                                  |                                                            |
| Main Control Panel > Telephony Servers > Add H.323 Gateway Server                                  |                                                            |
|                                                                                                    |                                                            |
| Name H323Name                                                                                      |                                                            |
| Description                                                                                        |                                                            |
| Address 192.168.43.31 Address to the H.323 Gateway                                                 |                                                            |
| Add to Group Default H.323                                                                         |                                                            |
| Add H.323 Gateway Cancel                                                                           |                                                            |
|                                                                                                    |                                                            |
| Firmware v2-3-0 / Software v2.4.1.0015 GA Current Time: 01/08/08 12:20:13 PM Pacific Standard Time |                                                            |
| Copyright © Cisco Systems, Inc. All rights reserved.                                               | ~                                                          |
| Sinternet 🔍 100% 🕶                                                                                 |                                                            |

Figure 11: Add H.323 Gateway

## OTHER REQUIREMENTS

## MULTICASTING

• Enable multicasting on all router and switches between CUAE and the IP Phones (Paging only)

#### SMTP ACCOUNT

• Create an SMTP account for CUAE on your mail server.

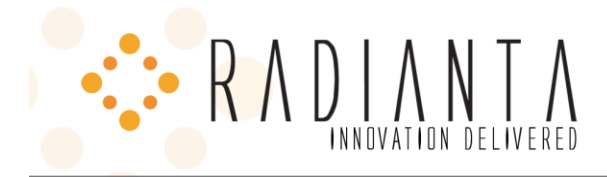

• Add the SMTP account information to the Beacon Office Global Settings Provider (Post install).

#### **BEACON OFFICE INSTALLATION**

The following portion of the document covers the installation of Beacon Office.

Beacon Office is distributed as an EXE application. Extract it from the distribution media and double click to start the installation. The screen shots below show the sequence of the installation.

| Beacon Office Lite Setup: License Agreer                                                                                                    | nent 📃                                                                                                    | ×  |
|----------------------------------------------------------------------------------------------------|----------------------------------------------------------------------------------------------------|----|
| Please review the license agreement before you accept all terms of the agreement, c                                                                                                    | re installing Beacon Office Lite.<br>ick I Agree.                                                                                                    | If |
| (MPORTANT: PLEASE READ THESE CISCO SUPP<br>("TERMS") AS CISCO PROVIDES NO SUPPORT TO<br>BEACON OFFICE.                                                                                                    | DRT TERMS CAREFULLY                                                                                                    |    |
| NOTWITHSTANDING ANY TERMS TO THE CONTR<br>AGREEMENT SUPPLIED WITH RADIANTA BEACO<br>TERMS SHALL APPLY AND CONTROL IN THE EVE<br>THE ENTITY YOU REPRESENT AGREE THAT YOU<br>CONDITIONED UPON YOUR AGREEMENT TO THI<br>NOT AGREE, YOU ARE NOT PERMITTED TO USE<br>"AS IS" Warranty; No Support<br>Cisco is supplying the Software to you on behalf<br>makes no warranty regarding the product. All we | ARY IN ANY LICENSE<br>N OFFICE, THE FOLLOWING<br>NT OF A CONFLICT. YOU AND<br>USE OF THE SOFTWARE IS<br>FOLLOWING (IF YOU DO<br>THE SOFTWARE):<br>of Radianta ("Supplier") and<br>arranty and support issues | •  |
| Cancel Nullsoft Install System v2.33                                                                                                    | I <u>A</u> gree                                                                                                    |    |

Figure 11: Beacon Office License Agreement

Read the license agreement carefully and click the "I Agree" button if you indeed agree to the terms of the license

| 🚏 Beacon Office Lite Setup: Site Info 📃 📃 🗙 |                                                   |  |  |  |
|---------------------------------------------|---------------------------------------------------|--|--|--|
| CUAE Database                               |                                                   |  |  |  |
| DB Username                                 | root                                              |  |  |  |
| DB Password                                 | password                                          |  |  |  |
| Beacon Web Admin                            | password                                          |  |  |  |
| IP or Hostname                              | cuae-host                                         |  |  |  |
| Web Admin Port                              | 8082                                              |  |  |  |
|                                             |                                                   |  |  |  |
| Cancel Nullsoft In                          | nstall System v2,33 < <u>B</u> ack <u>N</u> ext > |  |  |  |

Figure 12: Site Info

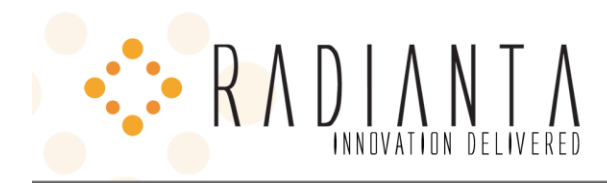

## SITE INFO

- DB Username → The username assigned during CUAE installation. This can be the "root" user or a special user created on the CUAE MySQL database for Beacon Office. If the user is not root, care must be taken to make sure the user has rights to create databases n the CUAE MySQL Server instance. MySQL configuration is beyond the scope of this document.
- **DB Password** → DB Username password. This is the password of the "root" CUAE user and was selected during the CUAE installation process.
- Beacon Web Admin: Administrator Password → Beacon Office "Administrator" password. The Administrator account is used to configure users for Beacon Office.
- Beacon Web Admin: IP or Hostname → The IP address or host name of the CUAE server.
- Beacon Web Admin: Web Admin Port → A non-conflicting port on the CUAE server that will be used to serve Beacon Office web pages.
- Next → Click Next to continue

#### INSTALLATION FOLDER

| 🔒 Beacon Office Lite Setup: Installation Folde                                                                        | :r                                           |                                 |
|----------------------------------------------------------------------------------------------------|----------------------------------------------|---------------------------------|
| Setup will install Beacon Office Lite in the fo<br>different folder, click Browse and select and<br>the installation. | llowing folder. To i<br>ther folder. Click I | nstall in a<br>install to start |
| Destination Folder                                                                                                    |                                              |                                 |
| C:\Program Files\Radianta\Beacon Office                                                                               | Bro                                          | owse                            |
| Space required: 28.7MB<br>Space available: 2.6GB                                                                      |                                              |                                 |
| Cancel Nullsoft Install System v2.33                                                                                  | < <u>B</u> ack                               | Install                         |

#### Figure 13: Beacon Office Installation folder

Choose an appropriate location to install Beacon Office files

Click "Install" to proceed

#### INSTALLATION COMPLETED

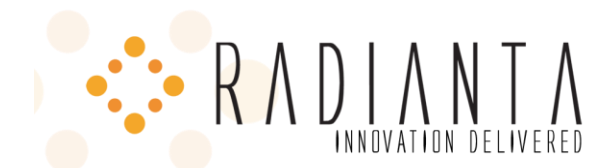

| 🔀 Beacon Office Lite Setup: Completed       |                |
|---------------------------------------------|----------------|
| Completed                                   |                |
|                                             |                |
| Show details                                |                |
|                                             |                |
|                                             |                |
|                                             |                |
|                                             |                |
|                                             |                |
| Cancel Nullsoft Install System v2.33 < Back | <u>N</u> ext > |

Figure 14: Installation Completed

The appearance of this dialog window indicates that the Beacon Office installation has been completed. Click "Next" to continue.

| README/DOCUMENTATION                                                                                                    |                  |
|----------------------------------------------------------------------------------------------------|------------------|
| 🔐 Beacon Office Lite Setup                                                                                                    | <u>-0×</u>       |
| Installation of Beacon Office Lite has completed successfu<br>Click the link below to access the latest documentation for this so | lly!<br>oftware, |
| Documentation                                                                                                    |                  |
|                                                                                                    |                  |
|                                                                                                    |                  |
|                                                                                                    |                  |
| Cancel Nullsoft Install System v2.33 < Back                                                                                       |                  |

Figure 15: Document

Click on the "Documentation" link to see the installed documentation. Click "Close" to complete the installation.

APP SERVER RE-START

| RADIAN NTA                                                             |             |
|------------------------------------------------------------------------|-------------|
| 😰 Beacon Office Lite Setup                                             | ×           |
| The CUAE Application Server must be restarted. Would you like to rest. | art it now? |
| <u>Y</u> es <u>N</u> o                                                 |             |

Figure 16: Restart CUAE Application server

Click "Yes" to restart the CUAE Application server. Note that it is the CUAE Application Server **service** that will be restarted. The physical server will not restart. Failure to restart will cause the subsequent Beacon Office Configuration to fail.

2154 Michelson Drive, Suite A

Irvine, CA 92612 Phone (866) 467-9695 Fax (714) 429-0036 www.radianta.com

You are now ready to configure Beacon Office on the CUAE.

#### BEACON OFFICE POST INSTALLATION CONFIGURATION

Beacon Office, after installation, must be configured for use. Beacon Office is configured using the CUAE Management Console.

#### STEP 1: LOGIN TO CUAE MANAGEMENT CONSOLE

Open Internet Explorer 6.0 or higher and enter <u>http://<cuae-ip-address>/mceadmin</u> in the URL bar. This link will take you to the CUAE administrative menu (see Figure 7)

#### STEP 2: ENABLE BEACON OFFICE APPLICATIONS

- First navigate to "Main Control Panel → Applications".
- Click on each individual Beacon Office application and select "Enable Application" and then "Done".

#### STEP 3: OPEN BEACON OFFICE GLOBAL SETTINGS PAGE

Navigate to the Beacon Office Global Settings page: "*Main Control Panel* → *Providers* → *Beacon Office Global Settings*"

#### STEP 4: UPDATE CONFIGURATION SETTINGS

The Beacon Global Settings page with setting explanations is shown below:

| R A                               | DIAN NTION DELIVER                   | 2154 Michelson Drive, Suite A<br>Irvine, CA 92612<br>Phone (866) 467-9695<br>Fax (714) 429-0036<br>www.radianta.com                                               |  |  |
|-----------------------------------|--------------------------------------|----------------------------------------------------------------------------------------------------|--|--|
| 🔏 Cisco Unified Application E     | nvironment :: Beacon Office G        | ilobal Settings - Windows Internet Explorer 📃 🔲 🔀                                                                                                    |  |  |
| C C + I + ttp://192.168.4         | +3.32/mceadmin/edit_provider.php?id= | 135&type=3 🔽 🎸 🗶 Google                                                                                                    |  |  |
| 😭 🍄 🌈 Cisco Unified Applicat      | tion Environment :: Beacon Offic     | 🚹 🔹 🔝 🝸 🖶 Page 🔹 🎯 Tools 🗸 🎽                                                                                                    |  |  |
| The application server service is | running.                             | Logout 🔊                                                                                                    |  |  |
| Beacon Office (                   | Global Settings                      |                                                                                                    |  |  |
| Main Control Panel > Providers    | > Beacon Office Global Settings      |                                                                                                    |  |  |
| Apply Disable Pro                 | Done                                 |                                                                                                    |  |  |
| Log Level                         | Info 💌                               | Filters all debug output below the specified level                                                                                                    |  |  |
| Base Call Manager<br>Version      | 6                                    | Base Call Manager Version                                                                                                    |  |  |
| Call Manager IP                   | 192.168.43.31                        | The IP address of the Call Manager Publisher                                                                                                    |  |  |
| Administrator<br>Username         | Administrator                        | The Administrator Username                                                                                                    |  |  |
| Administrator<br>Password         | Change Password                      | The Administrator Password                                                                                                    |  |  |
| Push Username                     | radAppUser                           | A username with permission to control all IP phones                                                                                                    |  |  |
| Push Password                     | Change Password                      | The password for the push user                                                                                                    |  |  |
| Host                              | 192.168.43.32:8000                   | The web host for Beacon Office applications (CUAEIPADDRESS:8000)                                                                                                  |  |  |
| Database Location                 | 127.0.0.1                            | ADVANCED - Loopback address should always be used unless<br>instructed differently by Beacon Office technical support. See the<br>configuration guide for details |  |  |
| Database Name                     | radianta                             | ADVANCED - Do not change unless instructed to do so by Beacon<br>Office technical support                                                                         |  |  |
| Database Username                 | root                                 | Database Username                                                                                                    |  |  |
| Database Password                 | Change Password                      | Database Password                                                                                                    |  |  |
| Sync Timer                        | 3600                                 | The number of seconds in between sync processes                                                                                                    |  |  |
| SMTP Host                         |                                      | The hostname or IP Address of the SMTP server<br>Optional                                                                                                    |  |  |
| SMTP Username                     |                                      | Optional                                                                                                    |  |  |
| SMTP Password                     | Change Password                      | Optional                                                                                                    |  |  |
| SMTP Port                         |                                      | Optional                                                                                                    |  |  |
| Email From Address                |                                      | The from address for all emails sent from Beacon Office. Must be a valid address. <i>Optional</i>                                                                 |  |  |
| Apply Disable Pro                 | Apply Disable Provider Done          |                                                                                                    |  |  |
|                                   |                                      | 😜 Internet 🔍 100% 👻                                                                                                    |  |  |

Figure 17: Beacon Office Global Settings

Settings (bold items required)

- Base Call Manager Version → Set to "5" or "6" depending on the version of the configured CUCM
- Call Manager IP → IP address of the Call Manager (CUCM) publisher
- Administrator Username → The CUCM Administrator username. By default, CUCM 5.x uses "CCMAdministrator", while CUCM 6.x uses "Administrator"

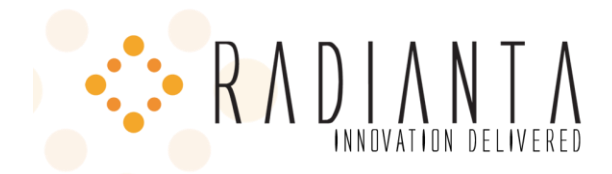

- Administrator Password → The CUCM Administrator password
- **Push Username** → The username of the CUCM application user created for Beacon Office.
- **Push Password** → The password for the CUCM application user.
- Host → The web host for Beacon Office applications. Use <cuae-ip-address>:8000 as the format (no "<u>http://</u>").
- Database Name → Leave the default
- Database Username → User configured during installation of Beacon Office. This is the CUAE MySQL Server instance user.
- Database Password → Password of the Database user above
- Sync Timer The number of seconds between sync processes
- SMTP Host The host name or IP address of the SMTP mail server. All SMTP settings must be configured for CUAE applications to send mail
- SMTP Username → SMTP user used to send email from CUAE
- SMTP Password → SMTP user password
- SMTP Port → Self explanatory
- Email From Address → The "from address" for all emails sent from Beacon Office. Must be a valid email address

Click "Apply" to save these settings.

Once all the bold items are configured, click "Invoke Extension" button for "StartSync" located at the bottom of the Global Settings configuration page. It is the first of the two "Invoke Extension" buttons.

#### CONFIGURATION FOR SPECIFIC BEACON OFFICE APPLICATIONS

Each application in the Beacon Office suite will need some level of configuration to tailor it to your environment. Some applications require specific CUCM or CUAE configuration while others may require that both be configured.

#### RADIANTA CALLBACK

- ADD PHONE SERVICE (CALLBACK LIST)
  - 1. Service Name: Callback List
  - 2. ASCII Service Name: Callback List
  - 3. Service URL: <u>http://<cuae-ip-address>:8000/callbacklist</u>

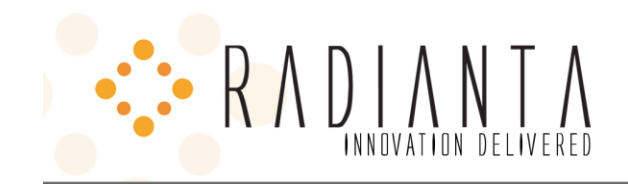

| STEP 3: ENTER SERVICE PARAMETERS                                   |                                              |                                                                          |  |  |  |
|--------------------------------------------------------------------|----------------------------------------------|--------------------------------------------------------------------------|--|--|--|
| 6 IP Phone Services Configuration - Windows Internet Explorer      |                                              |                                                                          |  |  |  |
| Google                                                             |                                              |                                                                          |  |  |  |
| 😭 🏟 🍘 IP Phone Services Configuration                              |                                              | ▶ ▼ 🗟 ▼ 🖶 ▼ 🔂 Page ▼ 🍥 Tools ▼ 🍣                                         |  |  |  |
| Cisco Unified CM Administ<br>For Cisco Unified Communications Solu | ration Navigatio                             | n Cisco Unified CM Administration 💌 Go<br>Administrator   About   Logout |  |  |  |
| System - Call Routing - Media Resources - Voice Mail -             | Device      Application      User Management | ent                                                                      |  |  |  |
| IP Phone Services Configuration                                    | CTI Route Point                              | Device Defaults Go                                                       |  |  |  |
| Save                                                               | Gateway                                      | Default Device Profile                                                   |  |  |  |
| - Status                                                           | Phone                                        | Device Profile                                                           |  |  |  |
| i Status: Ready                                                    | Trunk<br>Remote Destination                  | Phone Button Template                                                    |  |  |  |
|                                                                    | Device Settings                              |                                                                          |  |  |  |
| Service Information                                                | ASCII Service Name*                          | SID Profile                                                              |  |  |  |
| Callback List                                                      | Callback List                                | Common Device Configuration                                              |  |  |  |
| Service Description Service Description                            | Service URL*                                 |                                                                          |  |  |  |
| Beacon Office Callback                                             | Common Phone Profile                         |                                                                          |  |  |  |
| - Save                                                             |                                              | Remote Destination Profile                                               |  |  |  |
|                                                                    |                                              | Recording Profile                                                        |  |  |  |
| 1 *- indicates required item.                                      |                                              |                                                                          |  |  |  |
| https://192.168.43.31/ccmadmin/phoneServicesFindList.do            |                                              | 🚷 Internet 🔍 100% 🔻 🛒                                                    |  |  |  |

Figure 18: Configuring a service

## • ADD PHONE SERVICE (REQUEST CALLBACK)

This process is the same as above (see Figure 18)

- 1. Service Name: Request Callback
- 2. ASCII Service Name: Request Callback
- 3. Service URL: <u>http://<cuae-ip-address>:8000/requestcallback</u>

#### • ADD PHONE SERVICE TO PHONES

Add the above phone services to phones that will be using Callback. Note that only licensed users can actually use the service. User licensing and permissions will be covered in the administrative portion of this document.

#### RADIANTA CALL RECORDING

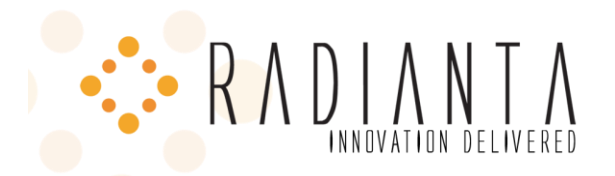

In order for Beacon Office to record a phone call, the call must "pass through" CUAE. To send the calls to CUAE, a route pattern that points to the <u>CUAE H.323 gateway</u> must be created in CUCM. You must then create a second pattern that CUAE can use to route calls to their final destinations. The second route pattern should match the first except that a distinguishing digit should be added to the beginning of that pattern. The Call Recording application will examine the incoming number (dialed number), add the distinguishing digit, place the outbound call, and make the call available for recording. An example follows:

## ROUTE PATTERN EXAMPLE

## **ROUTE PATTERN 1**

- Route Pattern : 9.1XXXXXXXXX(All outbound calls where a 9 (outside prefix) is used to dial
- Gateway: CUAE Gateway (created above)
- Discard Digits: <None>

STEP 1: CISCO UNIFIED CM ADMINISTRATION  $\rightarrow$  CALL ROUTING  $\rightarrow$  ROUTE/HUNT  $\rightarrow$  ROUTE PATTERN

| R                          | A DIANT<br>INNOVATION DELIVER       | E D        | 2154 Michelson Drive, Suite A<br>Irvine, CA 92612<br>Phone (866) 467-9695<br>Fax (714) 429-0036<br>www.radianta.com                                                   |
|----------------------------|-------------------------------------|------------|----------------------------------------------------------------------------------------------------|
| Cisco Unit                 | fied Communications Manager         | Con        | nsole - Windows Internet Explorer                                                                                                    |
|                            | https://192.168.43.31/ccmadmin,     | /shov      | wHome.do Y Certificate Error + X Google                                                                                                    |
|                            | Cisco Unified Communications Manage | er Cor     |                                                                                                    |
| cisco                      | Cisco Unified CM Ac                 | dm<br>atio | Inistration Navigation Cisco Unified CM Administration                                                                                                    |
| System - C                 | all Routing 👻 Media Resources 👻     | Voi        | ice Mail 		 Device 		 Application 		 User Management 		 Bulk Administration 		 He                                                                                     |
|                            | AAR Group                           |            |                                                                                                    |
|                            | Dial Rules                          | •          |                                                                                                    |
|                            | Route Filter                        |            |                                                                                                    |
|                            | Route/Hunt                          | ۲          | Route Group                                                                                                    |
| Cisc                       | SIP Route Pattern                   |            | Route List                                                                                                    |
| System                     | Class of Control                    | •          | Route Pattern                                                                                                    |
|                            | Intercom                            | •          |                                                                                                    |
|                            | Client Matter Codes                 |            | Line Group                                                                                                    |
|                            | Forced Authorization Codes          |            | Hunt List                                                                                                    |
| Copyright (                | Translation Pattern                 |            | Hunt Pilot                                                                                                    |
| All rights re              | Call Park                           |            |                                                                                                    |
| This produc<br>and use. De | Directed Call Park                  |            | subject to United States and local country laws governing import, export, trans<br>does not imply third-party authority to import, export, distribute or use encrypti |
| Importers,                 | Call Pickup Group                   |            | sponsible for compliance with U.S. and local country laws. By using this product                                                                                      |
| immediatel                 | Directory Number                    |            |                                                                                                    |
| A summary                  | Meet-Me Number/Pattern              |            | phic products may be found at:                                                                                                    |
| If you requ                | Dial Plan Installer                 |            | by sending email to export@cisco.com.                                                                                                    |
|                            | Route Plan Report                   |            |                                                                                                    |
|                            | Transformation Pattern              |            |                                                                                                    |
|                            | Mobility Configuration              |            |                                                                                                    |

Figure 19: Add a Route Pattern

STEP 2: CONFIGURE ROUTE PATTERN PARAMETERS

| F A D                                                          | NNOVATION DELIVERED                                               | 2154 Michelson Drive, Suite A<br>Irvine, CA 92612<br>Phone (866) 467-9695<br>Fax (714) 429-0036<br>www.radianta.com |
|----------------------------------------------------------------|-------------------------------------------------------------------|----------------------------------------------------------------------------------------------------|
| 🥖 Route Pattern Cor                                            | nfiguration - Windows Internet Explorer                           |                                                                                                    |
| 🕒 🕞 🗸 💋 https                                                  | ://192.168.43.31/ccmadmin/routePattern2Ei 🗙 🛛                     | Certificate Error 47 X Google                                                                                       |
| 🔶 🏟 🌈 Route Pa                                                 | ttern Configuration                                               | 🛐 🔹 🗟 🔹 🔂 🔹 🔂 Page 🔹 🍈 T <u>o</u> ols 🔹                                                                             |
| cisco For Cisc                                                 | OUnified CM Administration<br>co Unified Communications Solutions | Navigation Cisco Unified CM Administration 💌 🖉                                                                      |
| System 👻 Call Routing                                          | ✓ Media Resources ✓ Voice Mail ✓ Dev                              | ice ▼ Application ▼ User Management ▼ Bulk Administration ▼ Hel                                                     |
| Route Pattern Conf                                             | iguration                                                         | Related Links: Back To Find/List 💌 🛛                                                                                |
| - Status                                                       |                                                                   |                                                                                                    |
| <ul> <li>Pattern Definition</li> <li>Route Pattern*</li> </ul> | 9.1XXXXXXXXX                                                      |                                                                                                    |
| Route Partition                                                | < None >                                                          | ~                                                                                                    |
| Description                                                    |                                                                   |                                                                                                    |
| Numbering Plan                                                 | Not Selected                                                      |                                                                                                    |
| Route Filter                                                   | < None >                                                          |                                                                                                    |
| MLPP Precedence*                                               | Default                                                           |                                                                                                    |
| Gateway/Route List*                                            | 192.168.43.32                                                     | ( <u>Edit</u> )                                                                                                    |
| Route Option                                                   | Route this pattern                                                |                                                                                                    |
| Call Classification*                                           | O Block this pattern No Error                                     |                                                                                                    |
| Allow Device Ove                                               | rride 🗹 Provide Outside Dial Tone 🗌 Allo                          | w Overlap Sending Urgent Priority                                                                                   |
| Require Forced A                                               | uthorization Code                                                 | -                                                                                                    |
| Authorization Level $^{*}$                                     | 0                                                                 |                                                                                                    |
| Require Client Ma                                              | tter Code                                                         |                                                                                                    |
| <                                                              |                                                                   |                                                                                                    |
|                                                                |                                                                   | A Internet                                                                                                    |

Figure 20: Configure Route Pattern parameters

#### ROUTE PATTERN 2:

This pattern uses 0 (our example distinguishing digit) to route all outbound calls originating from the CUAE to the outbound voice gateway

- Route Pattern: 09.1XXXXXXXXXX
- Gateway: Outbound voice gateway (configured outside the scope of this document)
- Discard Digits: PreDot

#### PHONE SERVICES

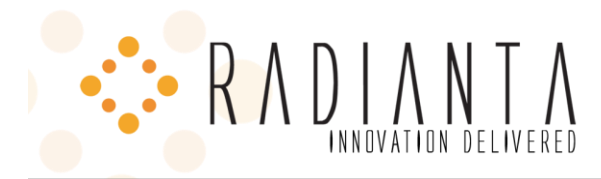

Phone services need to be added to all phones what will be using Call Recording. This process is the same as show in Figure 18. Change the Service URL accordingly.

- Service Name: Call Record
- ASCII Service Name: Record Call
- Service URL:

http://<cuaeipddress>:8000/CallRecording/service?deviceName=#DEVICENAME#

#### CUAE CALL RECORDING CONFIGURATION

Navigate to "Applications → BeaconOfficeCallRecording" and set the "Outbound dialing prefix" equal to the distinguishing route point digit configured above. Click "Apply" when done.

| 2154 Michelson Dr<br>Irvine<br>Phone (866<br>Fax (714<br>www.rat                  | ive, Suite A<br>e, CA 92612<br>i) 467-9695<br>i) 429-0036<br>dianta.com |
|-----------------------------------------------------------------------------------|-------------------------------------------------------------------------|
| 🔗 Cisco Unified Application Environment :: BeaconOfficeCallRecording - Windows In | . 🗆 🛛                                                                   |
|                                                                                   | <b>P</b> -                                                              |
| 🚖 🏟 🌈 Cisco Unified Application Environment :                                     | T <u>o</u> ols + »                                                      |
| RAD2003                                                                           | BCUAE                                                                   |
| CISCO Unified Application Environment<br>Management Console                       |                                                                         |
| The application server service is <b>running</b> .                                | .ogout                                                                  |
| BeaconOfficeCallRecording                                                         |                                                                         |
| Main Control Panel > Applications > BeaconOfficeCallRecording                     |                                                                         |
| Apply Disable Application Done                                                    |                                                                         |
| Outbound dialing 0 The prefix to include before the number is dialed.             | пе                                                                      |
| Apply Disable Application Done Scripts                                            |                                                                         |
| Name Event Type                                                                   |                                                                         |
| BeaconOffice_CallRecording_PhoneService Metreos.Providers.Http.GotReques          | t                                                                       |
| BeaconOffice_CallRecording_CallStarted Metreos.CallControl.IncomingCall           |                                                                         |
| Partitions                                                                        |                                                                         |
| Name Description Actions                                                          | ~                                                                       |
| See Internet                                                                      | 0% •;                                                                   |

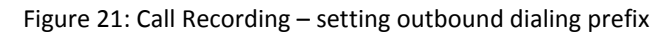

## RADIANTA EXTENSION MOBILITY

This application extends the capability of extension mobility by allowing users to log into the service via the Radianta Director User Interface. Before the Extension Mobility service can be used, the target phone needs to have Extension Mobility enabled and the user must have an applicable device profile.

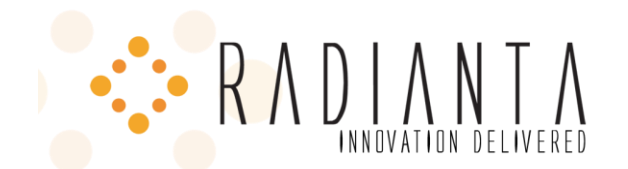

#### BEACON OFFICE PAGING

## PHONE SERVICES

- Service Name: Paging
- ASCII Service Name: Paging
- Service URL: http://<cuae-ip-address>:8000/paging/groups

Add the phone service to all phones that will be initiating live pages.

## CUSTOM AUTHENTICATION

## Custom authentication is advanced and only applies if you will be simultaneously paging to a large number of phones. This section may be skipped at this time and revisited if you notice a delay when paging.

Paging to a large number of phones can take a long time because each phone has to authenticate with CUCM. To get around this problem, an alternate authentication web page may be setup to immediately return a successful authentication result when a paging request is received. There are two alternate authentication pages, authenticate.asp and authenticate.php in the Beacon Office installation directory under "WebFiles/auth/". Authenticate.asp can be hosted on IIS and authenticate.php can be hosted on any web server that supports PHP. The phones that use the alternate authentication page will need network access to the web server that hosts the authentication URL.

An alternate authentication URL is provided by Beacon Office at http://<cuae-ipaddress>/beaconoffice/auth/authenticate.php. Either authenticate.php or authenticate.asp may also be deployed to a separate server to more efficiently distribute load and maintain a consistent user experience in larger deployments.

#### Updating the Authentication URL in CUCM

The authentication URL may be changed system wide, or on a phone by phone basis.

- System Wide To change the authentication page for all phones at the same time, login to the ccmadmin web interface, navigate to System-->Enterprise Parameters, and change the URL Authentication field to the full web path of authenticate.asp, e.g. http://<web server ip>/authenticate.asp.
- Individual Phone To change the value for an individual phone, login to the ccmadmin web interface, navigate to Device-->Phone then search for the phone you want to update. Once the phone has been selected, scroll down to the Authenticate Server field and enter the full web path of authenticate.asp, e.g. http://<web server ip>/authenticate.asp.

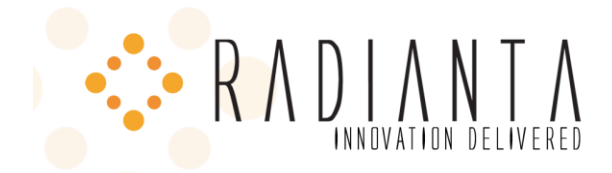

• Note: IP Phones must be reset before the new authentication URL will take effect.

#### **Configuring Custom Authentication on a Separate Server**

Authenticate.asp configuration instructions:

- Copy authenticate.asp to an IIS hosting directory.
- Try navigating to authenticate.asp in a web browser. You should get a response that says "UN-AUTHORIZED".
- Open authenticate.asp with a text editor and you will see comments instructing you to make two changes, indicated by //#1 and //#2:
  - //#1 Replace the <CALLMANAGER\_USERNAME> token in the "if statement" two lines below the comment. The replacement value should be the CUCM user that was setup for Beacon Office. You can find this user in the Push Username field in the Beacon Office Global Settings provider in CUAE.
  - //#2 Replace the <AUTH\_PAGE> token with the CUCM authentication page we will be replacing. This is necessary because we still need to forward authentication requests on to CUCM if the authentication request was not initiated by the Beacon Office Paging System.

The steps for configuring authenticate.php are exactly the same except that the php file should be used in place of the asp file and it should be hosted on a web server that supports PHP such as Apache. Once authenticate.php has been placed in the correct directory, you should be able to navigate to it in your browser. The response should be "UN-AUTHORIZED".

#### RADIANTA PHONE LOCK

Phone lock uses Calling Search Spaces (CSS) to control the numbers that a phone can dial when locked. As such, a special CSS must be created in CUCM that gives the desired calling permissions to locked phones. A recommended configuration for the Phone Lock CSS would be to disallow all outbound calls except for emergency numbers. There may be other exceptions for business or legal reasons, so the configuration of the CSS used for phone lock will vary. Furthermore, the details of configuring CSS are outside the scope of this document. After the CSS has been configured, a service may be added to phones that will use phone lock. IP phones may also be locked from the Beacon Director.

#### CALLING SEARCH SPACE

• All phones must have an active Calling Search Space.

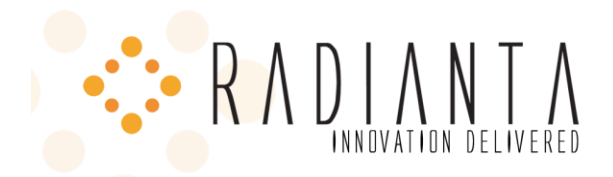

• A CSS that implements the properties of phone lock must be defined

## PHONE SERVICES

- Service Name: Phone Lock
- ASCII Service Name: Phone Lock
- Service URL: <u>http://<cuae-ip-address>:8000/PhoneLock/Lock?deviceName=#DEVICENAME#</u>

Add the phone service to all phones that will be using Phone Lock.

#### CUAE PHONE LOCK CONFIGURATION

From the CUAE Main Control Panel, select **Applications → BeaconOfficePhoneLock**. Insert the name of the Beacon Office Phone Lock Calling search space. The default name of the search space is "**PhoneLock**". Please note that this calling search space must already exist and is not created by the installation of Beacon Office.

| RADIANT NET A                                                                                                    | 2154 Michelson Drive, Suite<br>Irvine, CA 926<br>Phone (866) 467-96<br>Fax (714) 429-00<br>www.radianta.co | A<br>12<br>95<br>36<br>0m |
|----------------------------------------------------------------------------------------------------|----------------------------------------------------------------------------------------------------|---------------------------|
| Cisco Unified Application Environment :: BeaconOffic                                                                 | ePhoneLock - Windows Intern 🖃 🗖                                                                            | X                         |
| 😋 💽 👻 http://192.168.43.32/mceadmin/edit_app 💌 🐓                                                                     | Google                                                                                                    | •                         |
| 😭 🍄 🌈 Cisco Unified Application Environment :: B                                                                     | 🟠 🔹 🔝 🔹 🖶 🝷 🔂 Page 🔹 🎯 Tools 🔹                                                                             | »                         |
|                                                                                                    | RAD2003CUAE                                                                                                | ^                         |
| CISCO Unified Application<br>Management Conso<br>The application server service is running.<br>BeaconOfficePhoneLock | Environment<br>)le<br><sub>Logout</sub>                                                                    |                           |
| Main Control Panel > Applications > BeaconOfficePhoneLock                                                            |                                                                                                    | =                         |
| ApplyDisable ApplicationDonePhone Lock Calling<br>Search Space NamePhoneLock                                         | The name of the calling search<br>space all locked phones should be<br>set to                              |                           |
| Apply Disable Application Done Scripts                                                                               |                                                                                                    |                           |
| Name                                                                                                    | Event Type                                                                                                 |                           |
| BeaconOffice_PhoneLock_IdleRequest                                                                                   | Metreos.Providers.Http.GotRequest                                                                          |                           |
| BeaconOffice_PhoneLock_LockOptionMenu                                                                                | Metreos.Providers.Http.GotRequest                                                                          |                           |
| BeaconOffice_PhoneLock_LockedServicesRequest                                                                         | Metreos.Providers.Http.GotRequest                                                                          |                           |
| BeaconOffice_PhoneLock_UnlockConfirm                                                                                 | Metreos.Providers.Http.GotRequest                                                                          | ~                         |
| Done                                                                                                    | 🍚 Internet 🔍 100% 🔻                                                                                        |                           |

Figure 22: Setting Phone Lock Calling Search Space

## RADIANTA BEACON OFFICE TIME CARD

This application only requires the addition of a phone service URL to the phones that will be used for time card entries. The phone service entry parameters are listed below.

**PHONE SERVICES** 

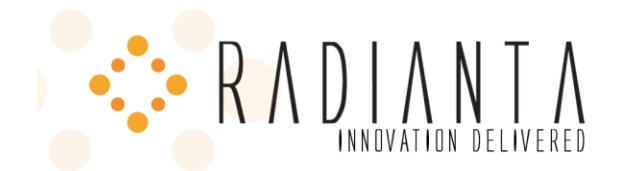

- Service Name: Time Card
- ASCII Service Name: Time Card
- Service URL: <u>http://<cuae-ip-address>:8000/timeClock</u>

#### RADIANTA BEACON OFFICE PERSONAL QUEUE

To enable the operation of the Beacon Office Personal Queue application, a CTI route point must be created on CUCM. This CTI Route Point's directory number is then used in configuring the CUAE portion of the application. Operationally, calls in personal queues are "parked" at the route point. The route point then assists in managing the calls to and from the user's phone.

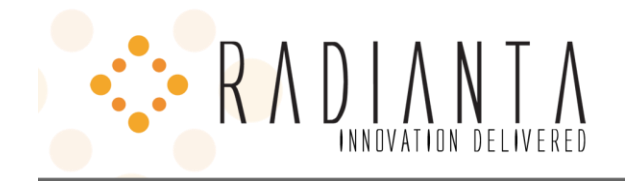

## CREATE A CTI ROUTE POINT

The screenshots below show how to create a CTI route point in CUCM for use with Beacon Office Personal Queue. Note that the Calling Search Space MUST be set to <None>. Once the route point has been created, add a line using an unused directory number.

This route point MUST be associated with the Beacon Office CUCM application user.

| $\mathbf{R} \wedge \mathbf{D}_{\mathbf{N}}$                                                                                                    | IANNTA<br>NOVATION DELIVERED |                                      |                     | 2154 Miche<br>Phoi<br>F<br>v | lson Drive, Suite A<br>Irvine, CA 92612<br>ne (866) 467-9695<br>ax (714) 429-0036<br>vww.radianta.com |
|----------------------------------------------------------------------------------------------------|------------------------------|--------------------------------------|---------------------|------------------------------|----------------------------------------------------------------------------------------------------|
| 6 CTI Route Point Configuration                                                                                                    | n - Windows Internet Ex      | plorer                               |                     |                              | _ 🗆 🔀                                                                                                 |
| C . 168.43                                                                                                    | .31/ccmadmin/ctiRoutePointEd | i 🗸 🔇 Certificate Error              | 47 X                | Google                       | P-9                                                                                                   |
| 🔶 🏟 🌈 CTI Route Point Configu                                                                                                    | uration                      |                                      | 1                   | • 🔊 - 🖶 • 🔂                  | 2age → ۞ Tools → »                                                                                    |
| CISCO Unified CM Administration Navigation Cisco Unified CM Administration Control Cisco Unified CM Administration Control Cisco Unified Communications Solutions Administrator About Logout |                              |                                      |                     |                              | ministration 🔽 Go<br>About   Logout                                                                   |
| System 👻 Call Routing 👻 Media R                                                                                                    | esources 👻 Voice Mail 👻      | Device - Application                 | 👻 User M            | lanagement 👻 Bulk Adr        | ninistration 👻 Help 👻                                                                                 |
| CTI Route Point Configuration                                                                                                    |                              | CTI Route Point                      |                     | st Back To Fin               | d/List ❤ Go                                                                                           |
| Save 🗙 Delete 🗋 Copy                                                                                                    | y 省 Reset 🕂 Add N            | Gatekeeper<br>Gateway                |                     |                              |                                                                                                    |
| Status<br>Status: Ready                                                                                                    |                              | Phone<br>Trunk<br>Remote Destination | I                   |                              |                                                                                                    |
| Device Information                                                                                                    |                              | Device Settings                      |                     | •                            |                                                                                                    |
| Registration                                                                                                    | Registered with Cisco Uni    | ified Communications                 | Manager co          | cm-sdk                       |                                                                                                    |
| IP Address                                                                                                    | 192.168.43.31                |                                      |                     |                              |                                                                                                    |
|                                                                                                    | PersonalQueue                |                                      |                     |                              |                                                                                                    |
| Description                                                                                                    | PersonalQueue                |                                      |                     |                              |                                                                                                    |
| Device Pool*                                                                                                    | Default                      |                                      | <u>∨i</u>           | iew Details                  |                                                                                                    |
| Common Device Configuration                                                                                                    | < None >                     |                                      | ✓ Vi                | iew Details                  |                                                                                                    |
| Calling Search Space                                                                                                    | < None >                     |                                      | <b>~</b>            |                              |                                                                                                    |
| Location*                                                                                                    | Hub_None                     |                                      | <b>v</b>            |                              |                                                                                                    |
| User Locale                                                                                                    | < None >                     |                                      | <ul><li>✓</li></ul> |                              |                                                                                                    |
| Media Resource Group List                                                                                                    | < None >                     |                                      | <b>~</b>            |                              |                                                                                                    |
| Network Hold MOH Audio Source                                                                                                    | < None >                     |                                      | <b>~</b>            |                              |                                                                                                    |
| User Hold MOH Audio Source                                                                                                    | < None >                     |                                      | ~                   |                              |                                                                                                    |
| Association Information                                                                                                    | eset Add New                 |                                      |                     |                              |                                                                                                    |
| https://192.168.43.31/ccmadmin/ctiRout                                                                                                    | ePointFindList.do            |                                      |                     | 😝 Internet                   | 🔍 100% 🔹 🛒                                                                                            |

Figure 23: Creating a CTI Route Point

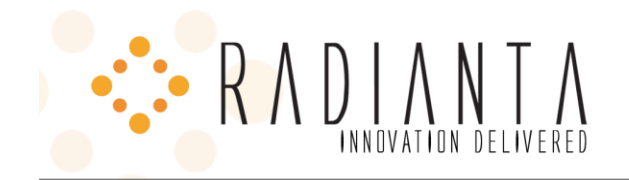

## CUAE PERSONAL QUEUE CONFIGURATION

## ASSOCIATE THE CTI ROUTE POINT WITH CUAE

Navigate to the existing "Unified Communications Manager" Telephony Server (see figure 8), and click "Create CTI Route Point" (bottom option).

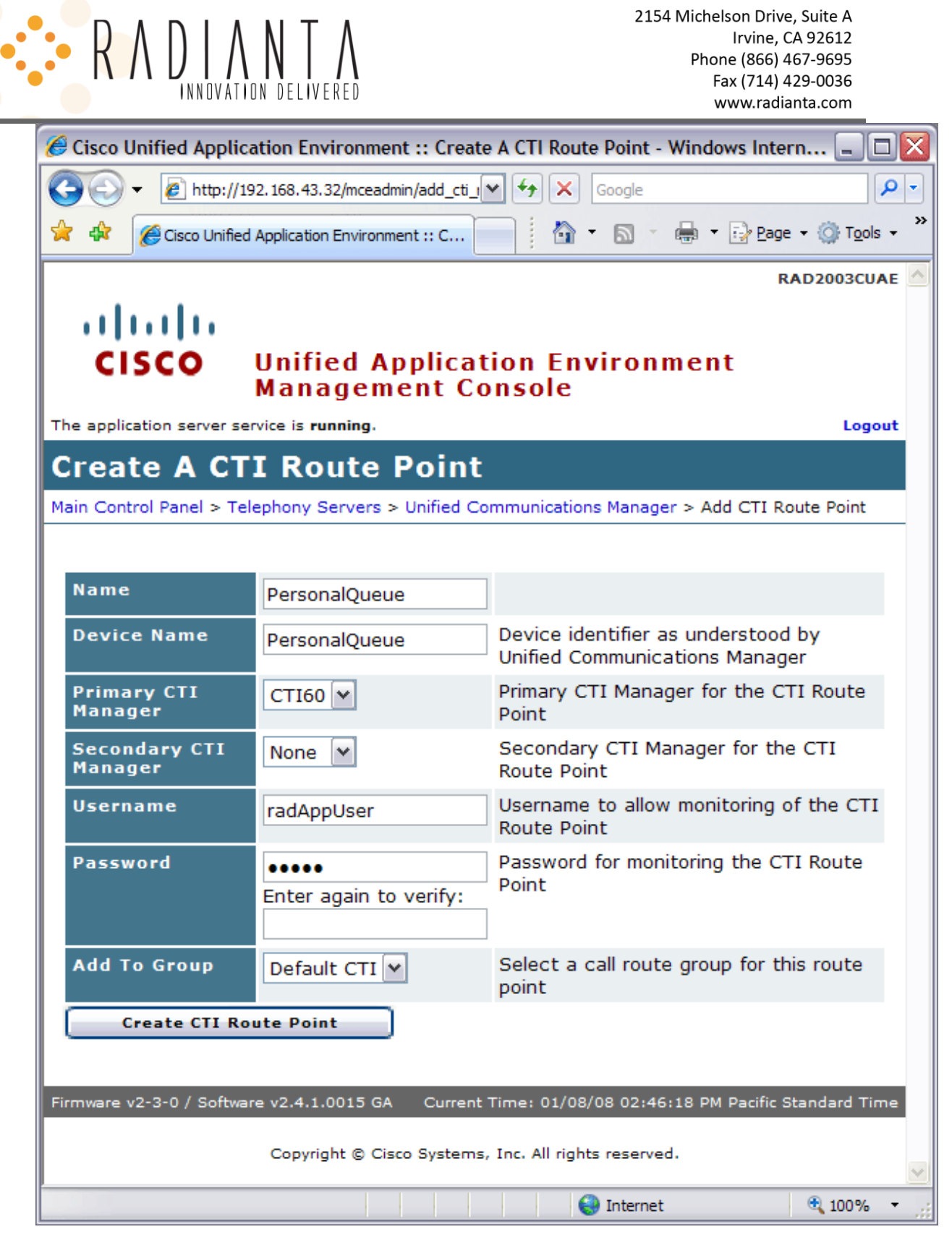

Figure 24: Associate the CTI Route Point with CUAE

Enter the CTI Route Point information

Name 🗲 Any valid string value

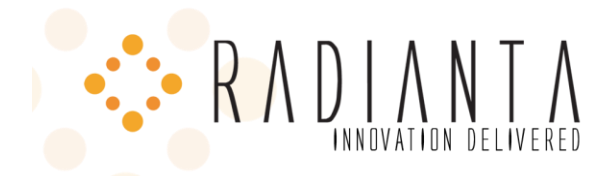

- **Device Name** → The name of the route point as given in CUCM
- Primary CTI Manager → The CTI manager that will control this route point
- Username → The Beacon Office application user
- **Password** → The Beacon Office application user password
- Add To Group → Set to "Default CTI"

#### CONFIGURE APPLICATION SETTINGS

In the application page for Personal Queue (*Main Control Panel*  $\Rightarrow$  *Applications*  $\Rightarrow$ *BeaconOfficePersonalQueue*), edit the default partition and edit the trigger parameters for the script named "To" with the value of the line number of the route point you created.

| RADIAN NTA                                                                          | 2154 Michelson Drive, Suite A<br>Irvine, CA 92612<br>Phone (866) 467-9695<br>Fax (714) 429-0036<br>www.radianta.com |
|-------------------------------------------------------------------------------------|----------------------------------------------------------------------------------------------------|
| Cisco Unified Application Environment :: BeaconOfficePersonalQueue - Windows Inte   | ernet Explorer 📃 🗖 🔯                                                                                                |
| COC) - E http://192.168.43.32/mceadmin/edit_app.php?id=137&type=2                   | Google P -                                                                                                    |
| 😪 🏟 🌈 Cisco Unified Application Environment :: BeaconOffice 🔄                       | 🔊 👻 🖶 🔻 🔂 Page 🗸 🍈 T <u>o</u> ols 🗸 🎽                                                                               |
| CISCO Unified Application Environment Man                                           | RAD2003CUAE 🖄<br>agement Console                                                                                    |
| The application server service is <b>running</b> .                                  | Logout                                                                                                    |
| BeaconOfficePersonalQueue                                                           |                                                                                                    |
| Main Control Panel > Applications > BeaconOfficePersonalQueue                       |                                                                                                    |
| Apply       Disable Application       Done         There are no configuration items |                                                                                                    |
| Apply Disable Application Done                                                      |                                                                                                    |
| Name Event Tues                                                                     |                                                                                                    |
| ReaconOffice_PersonalOueue_OueueCall_Metreos.CallControl.IncomingCall               |                                                                                                    |
| BeaconOffice_PersonalQueue_Reminder Radianta.Cuae.Providers.PersonalQueu            | ueProvider.ReminderCommand                                                                                          |
| Dartitions                                                                          |                                                                                                    |
|                                                                                     |                                                                                                    |
| Default Automatically generated partition                                           |                                                                                                    |
| Create Partition                                                                    |                                                                                                    |
| Update Application                                                                  |                                                                                                    |
| To update this application to a new version, disable the application first.         |                                                                                                    |
| Firmware v2-3-0 / Software v2.4.1.0015 GA Current Time: 01/08/0                     | 8 03:02:36 PM Pacific Standard Time                                                                                 |
| Copyright © Cisco Systems, Inc. All rights reserved.                                | ~                                                                                                    |
| Done                                                                                | Internet 🔍 100% 🔹 🛒                                                                                                 |

Figure 25: Beacon Office Personal Queue Configuration

| • R                                                           | A DIAN N<br>INNOVATION DE             | T A                                   | 2154                           | 4 Michelson Drive, Suite A<br>Irvine, CA 92612<br>Phone (866) 467-9695<br>Fax (714) 429-0036<br>www.radianta.com |
|---------------------------------------------------------------|---------------------------------------|---------------------------------------|--------------------------------|----------------------------------------------------------------------------------------------------|
| 🔗 Cisco Unified Applicati                                     | on Environment :: BeaconOffic         | ePersonalQueue Partition: Defau       | lt - Windows Internet Explorer | _ 🗆 🛛                                                                                                    |
| 🚱 🗸 🙋 http://192.1                                            | 168.43.32/mceadmin/edit_app_partition | 1.php?id=55                           | Google                         | e <b>P</b> •                                                                                                    |
| 😭 🏟 🌈 Cisco Unified Ap                                        | plication Environment :: BeaconOffice | •                                     | 🔓 · 🔊                          | ✓ → → → Page → ○ Tools →                                                                                         |
| uluulu<br>cisco ⊍                                             | nified Application                    | Environment Mana                      | gement Console                 | RAD2003CUAE                                                                                                    |
| The application server servic                                 | e is running.                         |                                       |                                | Logout                                                                                                    |
| BeaconOffice                                                  | PersonalQueue                         | <b>Partition: Defaul</b>              | t                              |                                                                                                    |
| Main Control Panel > Applic                                   | ations > BeaconOfficePersonalQ        | ueue > Partition: Default             |                                |                                                                                                    |
| Automatically generate<br>Configuration<br>Reserve Media Earl | ed partition<br>▼ ○ Yes ⊙ No          | Reserve media ports ea                | ly to reduce setup time        |                                                                                                    |
| Locale                                                        |                                       | The default locale for th             | nis partition                  |                                                                                                    |
| Preferred Codec                                               | G.711u_20ms 💌                         | Preferred media resourc               | e codec                        |                                                                                                    |
| Call Route Group                                              | Default H.323 💌                       | Associate partition with              | a call route group             |                                                                                                    |
| Media Resource<br>Group                                       | Default 🗸                             | Associate partition with              | a media resource group         |                                                                                                    |
| Apply Configurat                                              | Done                                  |                                       |                                |                                                                                                    |
| Name                                                          | Event T                               | уре                                   |                                |                                                                                                    |
| BeaconOffice_Persona                                          | alQueue_QueueCall Metreos.            | CallControl.IncomingCall              |                                | Edit Trigger Parameters                                                                                          |
| BeaconOffice_Persona                                          | alQueue_Reminder Radianta             | .Cuae.Providers.PersonalQueue         | Provider.ReminderCommand       | Edit Trigger Parameters                                                                                          |
| Firmware v2-3-0 / Software v                                  | v2.4.1.0015 GA                        |                                       | Current Time: 01/08/08 03      | :06:19 PM Pacific Standard Time                                                                                  |
|                                                               | Соруг                                 | ight © Cisco Systems, Inc. All rights | reserved.                      | ×                                                                                                    |
|                                                               |                                       |                                       | 😜 Inter                        | rnet 🔍 100% 👻 .                                                                                                  |

Figure 26: Edit BeaconOffice\_PersonalQueue\_QueueCall Trigger Parameter

| RADIAN NTA<br>INNOVATION DELIVERED                                                                                 | 2154 Michelson Drive, Suite A<br>Irvine, CA 92612<br>Phone (866) 467-9695<br>Fax (714) 429-0036<br>www.radianta.com |
|----------------------------------------------------------------------------------------------------|----------------------------------------------------------------------------------------------------|
| Cisco Unified Application Environment :: Script Trigger Parameters for                                             | er BeaconOff 💷 🗖 🔀                                                                                                  |
|                                                                                                    | P -                                                                                                    |
| 🚖 🎄 🌈 Cisco Unified Application Environment :                                                                      | ▪ 🗗 Page ▪ 🎯 Tools ▪ 🎇                                                                                              |
| CISCO Unified Application Environm<br>Management Console                                                           | RAD2003CUAE 📥                                                                                                    |
| The application server service is <b>running</b> .                                                                 | Logout                                                                                                    |
| Script Trigger Parameters for<br>BeaconOffice_PersonalQueue_Queue                                                  | Call                                                                                                    |
| Main Control Panel > Applications > BeaconOfficePersonalQueue > Partition:<br>BeaconOffice_PersonalQueue_QueueCall | Default > Script:                                                                                                   |
| Trigger Parameters Event Type: Metreos.CallControl.IncomingCall                                                    |                                                                                                    |
| Parameter Name Values                                                                                              |                                                                                                    |
| Add Trigger Parameter                                                                                              |                                                                                                    |
| Parameter Name To                                                                                                  |                                                                                                    |
| Initial Value 6789                                                                                                 |                                                                                                    |
| Add Parameter                                                                                                    |                                                                                                    |
| Done                                                                                                    |                                                                                                    |
| Firmware v2-3-0 / Software v2.4.1.0015 GA Current Time: 01/08/08 03:08:44                                          | PM Pacific Standard Time                                                                                            |
| Copyright © Cisco Systems, Inc. All rights reserved.                                                               | ~                                                                                                    |
| Done 😜 Internet                                                                                                    | 🔍 100% 🔹 🛒                                                                                                    |

Figure 27: Set Trigger Parameter

From the Application page for Beacon Office Utilities (*Main Control Panel*  $\rightarrow$  *Applications*  $\rightarrow$  *BeaconOfficeUtilities*), set the "Personal Queue Number" parameter to the line number of the route point.

| R A | DIAN NT NELIVERED |
|-----|-------------------|
|-----|-------------------|

| Cisco Unified Application Envir              | onment :: BeaconOfficeUtilities - Windows Internet Explorer 📃 🗖 |  |  |
|----------------------------------------------|-----------------------------------------------------------------|--|--|
|                                              | /mceadmin/edit_app.php?id:                                      |  |  |
| 😭 🏟 🌈 Cisco Unified Application E            | invironment :: BeaconO 📄 🥻 🔹 🗟 🔹 🖶 👻 📴 Page 👻 🍈 Tools 👻         |  |  |
|                                              | RAD2003CUAE                                                     |  |  |
| CISCO Unifie<br>Conso                        | d Application Environment Management<br>le                      |  |  |
| The application server service is <b>run</b> | ning. Logout                                                    |  |  |
| BeaconOfficeUtil                             | ities                                                           |  |  |
| Main Control Panel > Applications >          | BeaconOfficeUtilities                                           |  |  |
| Apply Disable Applic                         | ation Done                                                      |  |  |
| Personal Queue 67<br>Number                  | 89 The extension of the personal queue                          |  |  |
| Apply Disable Application Done Scripts       |                                                                 |  |  |
| Name                                         | Event Type                                                      |  |  |
| PersonalQueue_AnswerCall                     | Radianta.Cuae.Providers.PersonalQueueProvider.DoAnswerCall      |  |  |
| Authenticate_User                            | Metreos.Providers.Http.GotRequest                               |  |  |
| Done                                         | 😜 Internet 🔍 100% 👻                                             |  |  |

Figure 28: Enter the Personal Queue Number

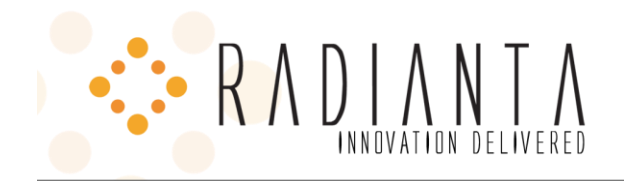

## BEACON OFFICE DIALER

Navigate to the BeaconOfficeDialer application (Main Control Panel > Applications > BeaconOfficeUtilities)

| Cisco Unified Application Enviro              | onment :: BeaconOfficeDialer - Windows Internet Explorer | _ 🗆 🛛                           |
|-----------------------------------------------|----------------------------------------------------------|---------------------------------|
| 🚱 🕤 👻 🙋 http://192.168.43.32/i                | mceadmin/edit_app.php?id:                                | <b>P</b> -                      |
| 😭 🎲 🌈 Cisco Unified Application En            | nvironment :: BeaconO 🔄 🏠 🔹 🖾 🔹 🖶 🔹 🔂 🖉 Page 🔹           | ⊙ T <u>o</u> ols → <sup>≫</sup> |
|                                               | RAD                                                      | 2003CUAE                        |
| CISCO Unified<br>Consol                       | d Application Environment Manager<br>le                  | nent                            |
| The application server service is <b>runn</b> | ing.                                                     | Logout                          |
| BeaconOfficeDial                              | er                                                       | ≡                               |
| Main Control Panel > Applications >           | BeaconOfficeDialer                                       |                                 |
| Apply Disable Applica                         | ation Done                                               |                                 |
| Application Name                              | dianta CUAE dialer                                       |                                 |
| Result email subject Rac                      | dianta CUAE dial out The subject line of the email       | l i                             |
|                                               | optional                                                 |                                 |
| Apply Disable Applica                         | ation Done                                               |                                 |
| Scripts                                       |                                                          |                                 |
| Name                                          | Event Type                                               |                                 |
| SetDialScheduleScript                         | Metreos.Providers.Http.GotRequest                        | ~                               |
|                                               | Sinternet 🤄                                              | 100% - 🔐                        |

Figure 29: Configure Beacon Office Dialer

- Application Name → Can be valid string. Defaults to "*Radianta CUAE Dialer*"
- Result Email Subject Field → May be any valid string. Defaults to "Radianta CUAE Dial Out Call Results".